# **Suspension Letters**

This document details the method to utilize a ReportWorks Template (.rwp file) to develop and publish Suspension Letters in ReportWorks. The following sections are covered:

- <u>Accessing ReportWorks</u>
- Importing ReportWorks (.rwp) template
- <u>Developing a ReportWorks (.rwp) report</u>
- Publishing a ReportWorks (.rwp) report
- <u>Running a published report in ReportWorks</u>

*Note:* When a Report Developer generates a report, the output data is automatically filtered to only include records related to the school selected in PowerSchool. When generating reports at the District Office level, this automatic filtering does not occur.

## **Accessing ReportWorks**

To access ReportWorks:

Navigation: Start Page > Applications section > ReportWorks Developer

- 1. At the Launch ReportWorks screen, click Launch to initiate ReportWorks.
- 2. Enter the assigned Username and Password and click Sign in.

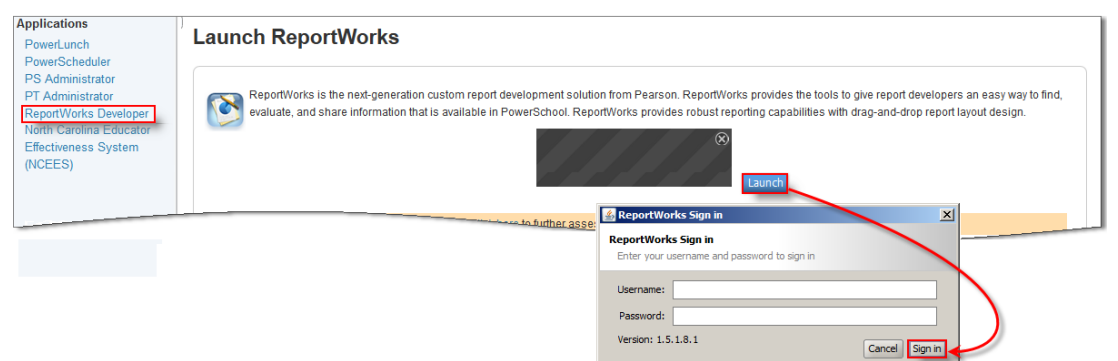

## Importing ReportWorks (.rwp) template

1. At the ReportWorks splash screen, select **Project based on a template**.

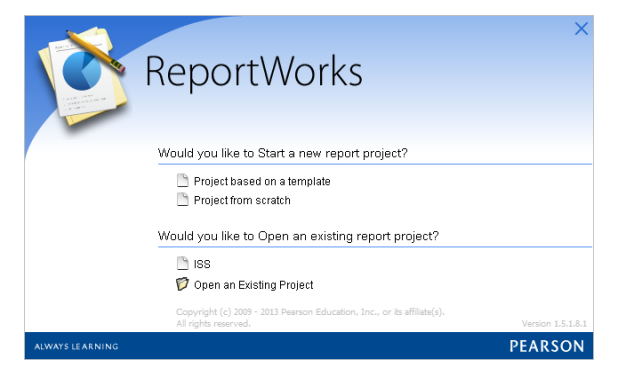

- **a.** Select any existing template and click **Create**. You are not going to use it, you just need to click on one to get to the main screen to import the template.
- **2.** To import the *.rwp* template:
  - a. Access ReportWorks Reports section located under <u>http://www.nc-sis.org/reporting\_templates.html</u> to download the desired Suspension Letter template
  - Ensure at least one Category is setup as detailed under the Instructions for Importing ReportWorks Templates document.
  - **c.** Download the template to your desired location.

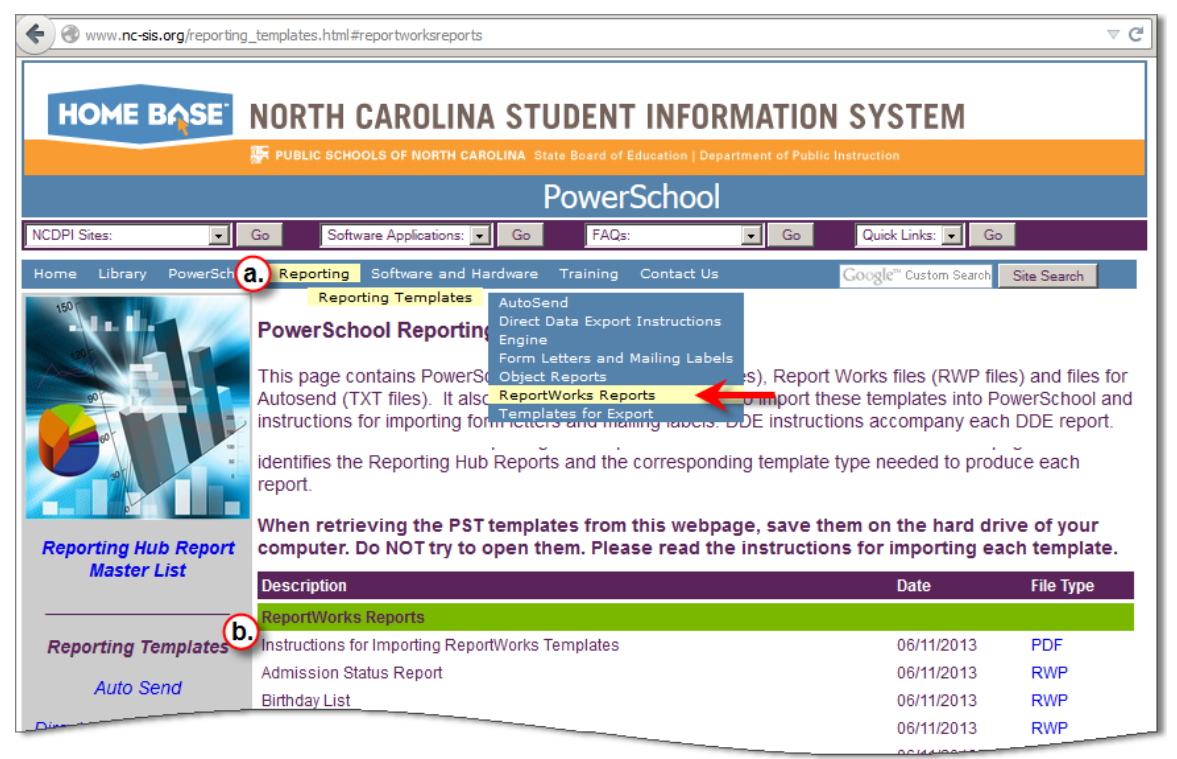

**d.** In ReportWorks (from PowerSchool), click **File**, followed by **Import Project**.

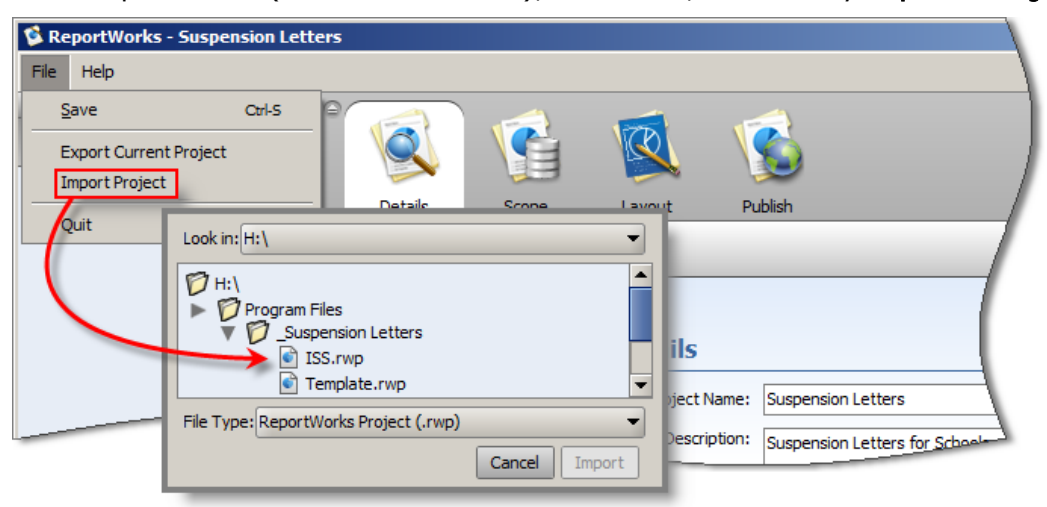

- **e.** Locate and select the downloaded template.
- f. Click Import.
- **3.** Double-click to load the template listed on the left menu bar.

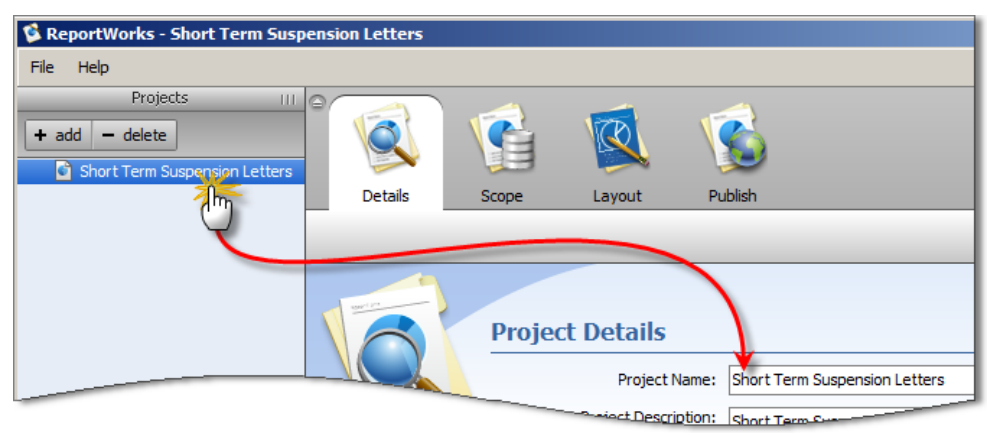

## Developing a ReportWorks (.rwp) report

**1.** At the **Details** tab, complete the following:

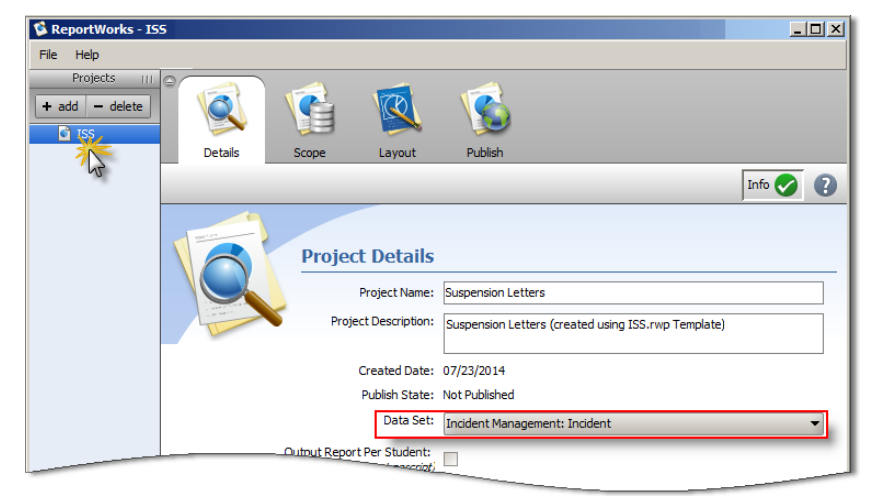

- **a.** Update the title in the **Project Name** field if desired, for e.g; Suspension Letters.
- **b.** Update the summary of the report in the **Project Description** field, if desired.
- c. Verify the Data Set field is set to 'Incident Management: Incident'.

*Note:* The ISS template loaded here is automatically renamed to the title in the **Project Name** field. This does not rename the original .rwp template.

2. At the Scope tab, complete the following in the Runtime Controls section:

| ReportWorks - Suspension Letters                                           |                                                                                                    |
|----------------------------------------------------------------------------|----------------------------------------------------------------------------------------------------|
| File Help                                                                  |                                                                                                    |
| S 🛐 🖉 😒                                                                    |                                                                                                    |
| Details Scope Layout Publish                                               |                                                                                                    |
| lode: Boundaries Runtime Controls                                          | Info 🧭                                                                                                    |
|                                                                            |                                                                                                    |
| Runtime Controls                                                           |                                                                                                    |
| Runtime Controls allow report users to refine the data scope at runtime. U | ise of these controls will not override established data scope boundaries, nor school context filtering. Preview values are used determine the contents of the |
| sample data set used when previewing the report in Layout and do not aff   | fect the published report.                                                                                                    |
| Developer Preview Controls                                                 | Preview Values                                                                                                    |
| Context Filtering                                                          | Restor Reserves                                                                                                    |
|                                                                            |                                                                                                    |
| Sample Size                                                                | 20 -                                                                                                    |
|                                                                            |                                                                                                    |
| Published Report Runtime Controls                                          | Preview Values                                                                                                    |
| Generate Report for Double-Sided Printing                                  |                                                                                                    |
|                                                                            |                                                                                                    |
| Entry of problem to                                                        |                                                                                                    |
| Selection of Incident Dates                                                | Start Date: MM/DD/YYYY End Date: MM/DD/YYYY                                                                                                    |
|                                                                            |                                                                                                    |
|                                                                            |                                                                                                    |

- a. Context Filtering: Select the school to be used for sample data.
- **b.** Sample Size: Select the sample size.
- **c.** Entry of Incident ID: Check this box to enable the user to enter a specific Incident ID. This enables the user to run one letter instead of a group of letters.
- **d.** Selection of Incident Dates: Check this box to enable date range selection for the user once this report is published.

- **3.** At the **Layout** tab, adjust the basic letter to meet your needs and criteria.
- 4. Click the **Preview** button. The report time may vary depending on the sample size.

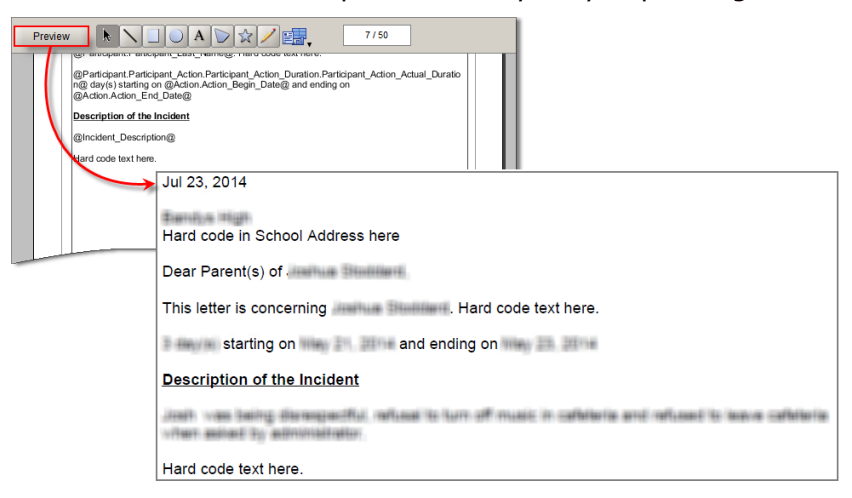

#### Publishing a ReportWorks (.rwp) report

- 1. At the **Publish** tab, complete the following:
  - **a.** Enter the appropriate Report Name and Description in the respective fields.
  - **b.** Select 'PDF' from the **Output Type** drop-down menu.
  - **c.** Select 'PowerSchool Administrator Portal' from the **Application** drop-down menu.
  - **d.** Select 'Discipline' from the **Category** drop-down menu.
  - **e.** Highlight the school(s) that will use this report. Use the arrow to publish this report to the selected school(s).
  - f. Highlight the security group(s) who can access this report. Use the arrow to publish this report to specific security group(s) within the school(s) selected in the previous step.
- 2. Click the **Publish** button.

| File | Help    |        |                      |                                                     |           |       |
|------|---------|--------|----------------------|-----------------------------------------------------|-----------|-------|
| 0    | <u></u> | G      |                      | <u> </u>                                            |           |       |
|      | Details | Scope  | Layout               | Publish                                             |           |       |
|      |         |        |                      |                                                     | info 🥑 🚺  | 2     |
|      |         | Publis | shing Informa        | ation                                               |           | 4     |
|      |         |        | Project Name:        | Suspension Letters Publish State: Not               | Published |       |
|      |         |        | Project Description: | Suspension Letters (created using ISS.rwp Template) |           |       |
|      |         |        |                      |                                                     |           |       |
|      |         |        | Published By:        | N/A                                                 |           |       |
|      |         |        | Published Date:      | N/A                                                 |           |       |
|      |         |        | Report Name:         |                                                     |           |       |
|      |         |        | Report Description:  |                                                     |           |       |
|      |         |        | Output Type:         | PDF 👻                                               |           |       |
|      |         |        | Application:         | PowerSchool Administrator Portal 💌                  |           |       |
|      |         |        | Category:            | Discipling                                          |           |       |
|      |         |        | Cabaal(a)            | User which and Cabasels                             |           |       |
|      |         |        | School(s):           |                                                     |           | 20002 |
|      |         |        |                      |                                                     |           |       |
|      |         |        |                      |                                                     | -         |       |
|      |         |        | Security Groups:     | Unpublished Security Groups Published Security Gro  | uns       |       |
|      |         |        |                      | Principal                                           |           |       |
|      |         |        |                      |                                                     |           |       |
|      |         |        |                      |                                                     |           |       |
|      |         |        |                      |                                                     | -         |       |
|      |         |        |                      | Unpublish                                           | Publish   |       |

*Note:* Once the report is published, the **Publish** button is disabled. To make any changes to this report, click the **Unplublish** button and repeat the steps above.

| Security Groups: | Unpublished Security Groups | ▲<br>><br>< | Principal | Published Security Gro | ups     |
|------------------|-----------------------------|-------------|-----------|------------------------|---------|
|                  |                             |             |           | Unpublish              | Publish |

## **Running a published report in ReportWorks**

The published report is now available under:

| <b>Navigation:</b> | Start Page > | <ul> <li>ReportWorks</li> </ul> |
|--------------------|--------------|---------------------------------|
|--------------------|--------------|---------------------------------|

1. Click the **Suspension Letters** link and enter the desired Date range or Incident ID to filter results.

| Reports System ReportWorks | Dashboards Engine Setup N            | CDPI                |             |  |
|----------------------------|--------------------------------------|---------------------|-------------|--|
| Discipline                 | Suspension Letter                    |                     |             |  |
|                            | Report Name                          | Suspension Letter   |             |  |
|                            | Description                          |                     |             |  |
|                            | Category                             | Discipline          |             |  |
|                            | Published Date                       | 09/19/2014 08:09 AM |             |  |
|                            | Show Results for Current School Only |                     |             |  |
|                            | Selection of Incident Dates          | Starting Date       | Ending Date |  |
|                            | Entry of Incident ID                 |                     |             |  |
|                            | Scheduling<br>Run Now                |                     |             |  |
|                            |                                      |                     | Submit      |  |

- 2. Click the **Submit** button.
- **3.** Click the **Refresh** button to check the status of the report.

| Report Queue (ReportWorks) - My Jobs |                    |         |                  |         |          |  |  |
|--------------------------------------|--------------------|---------|------------------|---------|----------|--|--|
| System ReportWorks Refresh *         |                    |         |                  |         |          |  |  |
| Queued Reports                       | S                  |         |                  |         |          |  |  |
| Created On                           | Report Name        | Started | Created By       | Status  | Options  |  |  |
| 07/24/2014                           | Suspension Letters | N/A     | HEIGHAN (BINNER) | Pending | <b>Ş</b> |  |  |
|                                      |                    |         |                  |         |          |  |  |

**4.** Once the report is complete, click the **Completed** status to view the report.

| Report Queue (ReportWorks) - My Jobs                                                                                                    |                    |                     |                     |                |           |            |  |
|----------------------------------------------------------------------------------------------------|--------------------|---------------------|---------------------|----------------|-----------|------------|--|
| System F                                                                                                    | ReportWorks        |                     |                     |                |           |            |  |
|                                                                                                    |                    |                     |                     |                | Re        | efresh 🔫   |  |
| Queued Report                                                                                                    | rts                |                     |                     |                |           |            |  |
| Created On                                                                                                    | Report Name        | Started             |                     | Created By     | Status    | Options    |  |
| No reports rur                                                                                                    | ning or pending!   |                     |                     |                |           |            |  |
| Completed Re                                                                                                    | ports              |                     |                     |                |           | Delete All |  |
| Created On                                                                                                    | Report Name        | Started             | Ended               | Created By     | Status    | Options    |  |
| 07/24/2014                                                                                                    | Suspension Letters | 07/24/2014 08:32 AM | 07/24/2014 08:32 AM | Second Streets | Completed | 🥝 🗑        |  |
| Dear Parent(s) of .<br>This letter is concerning Hard code text here.<br>starting on and ending on<br>Description of the Incident<br>was being disrespectful, refusal to turn off music in cafeteria and refused to leave cafeteria<br>when asked by administrator.<br>Hard code text here. |                    |                     |                     |                |           |            |  |

This document is the property of the NC DPI and may not be copied in whole or in part without the express written permission of the NC DPI.